# Session IPoE sur tête de réseau pseudo-filaire dans la passerelle de réseau haut débit

# Table des matières

Introduction Conditions préalables Exigences Composants utilisés Informations générales Configurer Diagramme du réseau ASR1K ASR9K Vérifier Dépannage Commande de vérification de la configuration ASR9K Vérifier les XC L2VPN Vérifier la liste des interfaces Vérifier PWHE utilisé par une liste d'interfaces Vérifiez que MA dispose du PWHE avec les bonnes informations Vérifier les informations récapitulatives PWHE Vérifier les étiquettes Abandon du trafic/Les sessions ne s'affichent pas Commandes show associées à BNG Débogages à activer Escalade

# Introduction

Ce document décrit les étapes pour configurer des sessions IP over Ethernet (IPoE) sur Pseudowire Headend (PWHE) sur ASR9K.

# Conditions préalables

# Exigences

Cisco vous recommande de prendre connaissance des rubriques suivantes :

- VPN de couche 2 MPLS
- Fonctionnalité BNG sur ASR9K

**Conseil** : reportez-vous à l'article <u>Broadband Network Gateway Configuration Guide for</u> <u>Cisco ASR 9000 Series</u> Cisco afin de vous familiariser avec la fonctionnalité BNG. **Conseil** : reportez-vous à l'article Cisco du <u>Guide de configuration des VPN de couche 2</u> <u>MPLS</u> afin de vous familiariser avec les VPN de couche 2 MPLS.

# Composants utilisés

Ce document n'est pas limité à une version logicielle spécifique, mais la carte de ligne que nous avons utilisée sur ASR9K est A9K-MPA-20X1GE.

The information in this document was created from the devices in a specific lab environment. All of the devices used in this document started with a cleared (default) configuration. If your network is live, make sure that you understand the potential impact of any command.

# Informations générales

BNG assure la prise en charge des abonnés sur PWHE. PWHE fournit une connectivité de couche 3 aux noeuds de périphérie du client par le biais d'une connexion pseudo-filaire. PWHE termine les circuits L2VPN qui existent entre les noeuds de périphérie de fournisseur d'accès (A-PE), vers une interface virtuelle, et effectue le routage sur le paquet IP natif. Chaque interface virtuelle peut utiliser une ou plusieurs interfaces physiques vers le cloud d'accès pour atteindre les routeurs des clients via les noeuds A-PE.

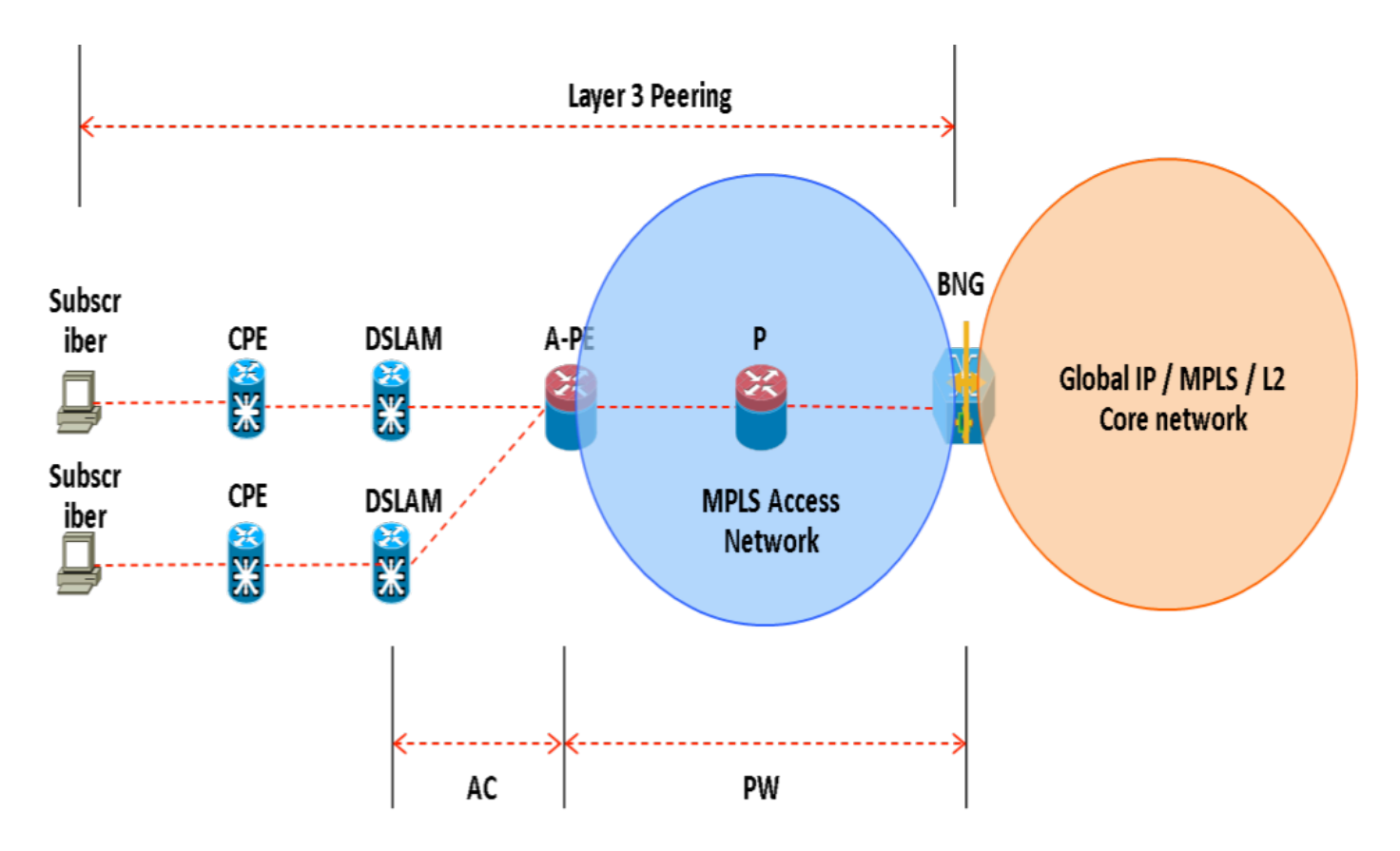

**Remarque** : cette fonctionnalité est prise en charge pour les abonnés PPPoE PTA, PPPoE LAC Subscriber Over PWHE et IPoE.

# Configurer

## Diagramme du réseau

Pour effectuer ce test, un ASR1K avec la version 154-3.S2 est utilisé et un ASR9K avec la version IOS-XR 5.2.2. Le protocole OSPF est utilisé comme protocole de routage pour atteindre les adresses de bouclage des autres.

Adresse de bouclage ASR9K : 10.1.1.1/32

Adresse de bouclage ASR1K : 10.2.2.2/32

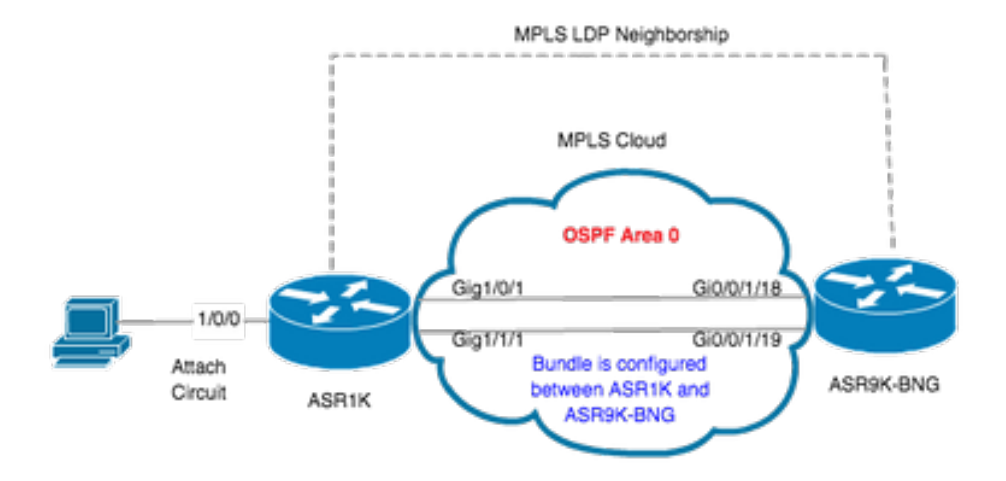

# ASR1K

pseudowire-class MPLS encapsulation mpls

interface GigabitEthernet1/0/0 no ip address media-type rj45 negotiation auto cdp enable xconnect 10.1.1.1 2020 encapsulation mpls pw-class MPLS end

```
ASRIK#show etherchannel summary

Flags: D - down P/bndl - bundled in port-channel

I - stand-alone s/susp - suspended

H - Hot-standby (LACP only)

R - Layer3 S - Layer2

U - in use f - failed to allocate aggregator

M - not in use, minimum links not met

u - unsuitable for bundling

w - waiting to be aggregated

d - default port
```

Number of channel-groups in use: 1 Number of aggregators: 1 Group Port-channel Protocol Ports

20Po20(RU)LACP Gi1/0/1(bndl) Gi1/1/1(bndl)

RU - L3 port-channel UP State SU - L2 port-channel UP state P/bndl - Bundled S/susp - Suspended

interface Port-channel20 ip address 192.168.20.2 255.255.255.0 no negotiation auto mpls ip end

# ASR9K

Voici la configuration de ASR9K, qui agit comme BNG PWHE.

```
RP/0/RSP0/CPU0:ACDC-ASR9000-1#show bundle bundle-ether 20 Thu May 21 06:35:39.294 UTC Bundle-Ether20 Status: Up
Local links
```

Configurez à présent l'interconnexion entre ASR1K et ASR9K. Spécifiez l'adresse de bouclage de ASR1K (10.2.2.2/32) en tant que voisin xconnect.

```
12vpn router-id 10.1.1.1 pw-class ASR1K encapsulation mpls transport-mode ethernet ! ! xconnect group PWHE p2p ASR1K
interface PW-Ether20 neighbor ipv4 10.2.2.2 pw-id 2020
    pw-class ASR1K
   1
  !
 1
1
generic-interface-list BE20_ONLY
 interface Bundle-Ether20
interface GigabitEthernet0/0/1/18
interface GigabitEthernet0/0/1/19
Т
interface PW-Ether20
ipv4 address 192.168.1.1 255.255.255.0
 attach generic-interface-list BE20_ONLY
1
À présent, configurez la stratégie de contrôle de l'abonné et appliquez-la sur l'interface PW-Ethernet où l'abonné se termine.
dynamic-template
 type ipsubscriber WDAAR_PWHE_DT
  ipv4 verify unicast source reachable-via rx
  ipv4 unnumbered Loopback44
  ipv4 unreachables disable
 Т
!
policy-map type control subscriber IPOE_WDAAR_PWHE
 event session-start match-first
  class type control subscriber DHCPv4 do-until-failure
   5 authorize aaa list WDAAR identifier source-address-mac password cisco
   10 activate dynamic-template WDAAR_PWHE_DT
  !
 !
 end-policy-map
```

```
interface PW-Ether20.250
ipv4 address 192.168.10.1 255.255.255.252
service-policy type control subscriber IPOE_WDAAR_PWHE
encapsulation dot1q 250
ipsubscriber ipv4 l2-connected
initiator dhcp
!
!
```

#### Vérifier

Cette section fournit des informations que vous pouvez utiliser afin de vérifier que votre configuration fonctionne correctement. Voici les commandes que vous pouvez utiliser pour vérifier que xconnect est UP/UP sur ASR9K.

| RP/0/RSP0                     | /CPU0:ACDC                           | -ASR9000                        | )-1#show l2vpn x                                        | connect                               |                                      |                   |         |
|-------------------------------|--------------------------------------|---------------------------------|---------------------------------------------------------|---------------------------------------|--------------------------------------|-------------------|---------|
| Legend: SI                    | T = State,<br>B = Standb             | UP = Ur<br>y, SR =              | o, DN = Down, AD<br>Standby Ready,                      | ) = Admin Down<br>(PP) = Partia       | , UR = Unresolve<br>lly Programmed   | ed ,              |         |
| XConnect<br>Group             | Name                                 | ST                              | Segment 1<br>Description                                | ST                                    | Segment 2<br>Description             |                   | ST      |
| <br>PWHE                      | ASR1K                                | <br>UP                          | PE20                                                    | UP                                    | 10.2.2.2                             | 2020              | UP      |
| RP/0/RSP0,                    | /CPU0:ACDC                           | -ASR9000                        | )-1#show l2vpn x                                        | connect brief                         |                                      |                   |         |
| Like-to                       | -I.iko                               |                                 | סוז                                                     | DOWN                                  | TINP                                 |                   |         |
| PW-Et                         | her                                  |                                 | 1                                                       | 0                                     | 0                                    |                   |         |
| Total                         |                                      |                                 | 1                                                       | 0                                     | 0                                    |                   |         |
| Total                         |                                      |                                 | 1                                                       | 0                                     | 0                                    |                   |         |
| Total: 1 (                    | UP, 0 DOWN                           | , O UNRE                        | SOLVED                                                  |                                       |                                      |                   |         |
| RP/0/RSP0,<br>Codes: IN<br>ID | /CPU0:ACDC<br>- Initial<br>- Idle, D | -ASR9000<br>ize, CN<br>N - Disc | )-1#show subscri<br>- Connecting, C<br>connecting, ED - | ber session f<br>D - Connected<br>End | ilter ipv4-addre<br>, AC – Activated | ess 192.168<br>1, | .44.254 |
| Туре                          | Interf                               | ace                             | Stat                                                    | e IP Addr                             | ess (Vrf)                            |                   |         |
| IP:DHCP                       | PE20.2                               | <br>50.ip1                      | AC                                                      | 192.168                               | .44.254 (default                     | <br>_ )           |         |

Une fois que l'xconnect est activé et que la session IPoE est en ligne sur ASR9K, vous pouvez voir que l'interface d'accès est PW-Ether.

RP/0/RSP0/CPU0:ACDC-ASR9000-1#show subscriber session filter ipv4-address 192.168.44.254 detail Interface: PW-Ether20.250.ip1 Circuit ID: Unknown Remote ID: Unknown IP: DHCP-trigger Type: Up, Mon Apr 20 19:32:51 2015 192.168.44.254, VRF: default IPv4 State: IPv4 Address: 001f.ca3f.7924 Mac Address: Account-Session Id: 00000068 Nas-Port: Unknown 001f.ca3f.7924 User name:

```
Formatted User name:
                        unknown
                       unknown
Client User name:
                        250
Outer VLAN ID:
Subscriber Label:
                      0x000001db
Created:
                       Mon Apr 20 19:32:49 2015
                       Activated
State:
Authentication:
                        unauthenticated
Authorization:
                        authorized
Access-interface: PW-Ether20.250 Policy Executed:
policy-map type control subscriber IPoE_WDAAR_PWHE
 event Session-Start match-first [at Mon Apr 20 19:32:49 2015]
   class type control subscriber DHCPv4 do-until-failure [Succeeded]
     5 authorize aaa list WDAAR [Succeeded]
     10 activate dynamic-template WDAAR_PWHE_DT [Succeeded]
Session Accounting: disabled
Last COA request received: unavailable
Vérifiez à présent la connectivité de couche 3 de l'abonné BNG sur PWHE.
```

```
RP/0/RSP0/CPU0:ACDC-ASR9000-1#ping 192.168.44.254
Mon Feb 23 19:37:58.188 UTC
Type escape sequence to abort.
Sending 5, 100-byte ICMP Echos to 192.168.44.254, timeout is 2 seconds:
!!!!!
Success rate is 100 percent (5/5), round-trip min/avg/max = 1/1/2 ms
RP/0/RSP0/CPU0:ACDC-ASR9000-1#
```

# Dépannage

Cette section fournit des informations que vous pouvez utiliser afin de dépanner votre configuration et de vérifier l'état xconnect sur ASR9K.

## Commande de vérification de la configuration ASR9K

Ces commandes permettent de vérifier que la configuration est correcte sur ASR9K.

- show running-configuration l2vpn
- show running-configuration int PW-Ether<Numéro d'interface>
- show running-configuration mpls ldp
- show running-configuration generic-interface-list

# Chèque VPN de couche 2 XC's

Vérifiez l'interconnexion. L'xconnect (et par conséquent le CA et le PW) doit être activé. Vous pouvez utiliser ces commandes pour vérifier l'état.

#### show l2vpn xconnect summary

```
RP/0/RSP0/CPU0:ACDC-ASR9000-1#show l2vpn xconnect summary
Thu May 21 05:40:05.068 UTC
Number of groups: 1
Number of xconnects: 1
Up: 1 Down: 0 Unresolved: 0 Partially-programmed: 0
AC-PW: 1 AC-AC: 0 PW-PW: 0 Monitor-Session-PW: 0
Number of Admin Down segments: 0
Number of MP2MP xconnects: 0
```

Up 0 Down 0 Advertised: 0 Non-Advertised: 0 Number of CE Connections: 0 Advertised: 0 Non-Advertised: 0 Backup PW: Configured : 0 : 0 UP : 0 Down Admin Down : 0 Unresolved : 0 Standby : 0 Standby Ready: 0 Backup Interface: Configured : 0 UP : 0 Down : 0 Admin Down : 0 Unresolved : 0 Standby : 0 show 12vpn xconnect interface <Interface> detail OR show 12vpn xconnect detai RP/0/RSP0/CPU0:ACDC-ASR9000-1#show l2vpn xconnect interface pw-eth20 detail Thu May 21 05:40:55.789 UTC Group PWHE, XC ASR1K, state is up; Interworking none AC: PW-Ether20, state is up Type PW-Ether Interface-list: **BE20\_ONLY** Replicate status: BE20: success Gi0/0/1/18: success Gi0/0/1/19: success MTU 1500; interworking none Internal label: 16001 Statistics: packets: received 52970, sent 0 bytes: received 3485714, sent 0 PW: neighbor 10.2.2.2, PW ID 2020, state is up ( established ) PW class asr1k, XC ID 0xc0000001 Encapsulation MPLS, protocol LDP Source address 10.1.1.1 PW type Ethernet, control word disabled, interworking none PW backup disable delay 0 sec Sequencing not set PW Status TLV in use MPLS Local Remote \_\_\_\_\_ \_\_\_\_ Label 16002 17 Group ID 0x920 unknown Interface PW-Ether20 unknown MTU 1500 1500 Control word disabled disabled PW type Ethernet Ethernet VCCV CV type 0x2 0x2(LSP ping verification) (LSP ping verification) VCCV CC type 0x6 0x6 (router alert label) (router alert label) (TTL expiry) (TTL expiry)

```
Incoming Status (PW Status TLV):
Status code: 0x0 (Up) in Notification message
Outgoing Status (PW Status TLV):
Status code: 0x0 (Up) in Notification message
MIB cpwVcIndex: 3221225473
Create time: 21/05/2015 02:52:43 (02:48:12 ago)
Last time status changed: 21/05/2015 05:21:17 (00:19:38 ago)
Last time PW went down: 21/05/2015 03:10:45 (02:30:10 ago)
Statistics:
packets: received 52970, sent 0
bytes: received 3485714, sent 0
```

#### Vérifier la liste des interfaces

Affichez la liste d'interfaces utilisée par le PWHE : elle doit exister et avoir les interfaces appropriées.

#### show generic-interface-list name <NOM>

```
RP/0/RSP0/CPU0:ACDC-ASR9000-1#show generic-interface-list name BE20_ONLY
Thu May 21 05:43:26.649 UTC
generic-interface-list: BE20_ONLY (ID: 1, interfaces: 3)
Bundle-Ether20 - items pending 0, downloaded to FIB
GigabitEthernet0/0/1/18 - items pending 0, downloaded to FIB
GigabitEthernet0/0/1/19 - items pending 0, downloaded to FIB
Number of items: 1
List is downloaded to FIB
```

#### Vérifier PWHE utilisé par une liste d'interfaces

La sortie privée ci-dessous indique quelles interfaces membres sont « actives », c'est-à-dire celles qui ont été téléchargées sur FIB.

- show l2vpn generic-interface-list name <NOM>
- show l2vpn generic-interface-list private

```
RP/0/RSP0/CPU0:ACDC-ASR9000-1#show l2vpn generic-interface-list name BE20_ONLY detail
Thu May 21 05:39:04.983 UTC
Generic-interface-list: BE20_ONLY (ID: 1, interfaces: 3)
Bundle-Ether20 - items pending 0
GigabitEthernet0/0/1/18 - items pending 0
GigabitEthernet0/0/1/19 - items pending 0
Number of items: 1
PW-Ether: 20
```

## Vérifiez que MA dispose du PWHE avec les bonnes informations

Les informations de liste d'interfaces, CW, VC-type, etc., doivent être définies correctement dans MA.

```
RP/0/RSP0/CPU0:ACDC-ASR9000-1#show l2vpn ma pwhe interface PW-Ether 20 private
Thu May 21 05:36:28.170 UTC
Interface: PW-Ether20 Interface State: Up, Admin state: Up
Interface handle 0x920
MTU: 1514
BW: 10000 Kbit
```

Interface MAC addresses (1 address): 10f3.1172.02c5 IDB is not in Replicate Linked List IDB is not in Create Linked List IDB is not in Attr Linked List Opaque flags: 0xe Flags: 0x3c Valid : IFH, MTU, MAC, BW

MA trace history [Num events: 32]

-----

| Time       |          | Event               | Value | Sticky | Many |
|------------|----------|---------------------|-------|--------|------|
| ====       |          | =====               |       | =====  | ==== |
| 05/21/2015 | 02:56:05 | Remove retry list   | 0x3   | No     | No   |
| 05/21/2015 | 02:56:05 | IDB Set flag        | 0x3c  | No     | No   |
| 05/21/2015 | 03:08:26 | IDB Set State       | 0x1   | No     | No   |
| 05/21/2015 | 03:08:26 | IM publish attr     | 0x45  | No     | No   |
| 05/21/2015 | 03:08:26 | IM update init-data | 0x1e  | No     | No   |
| 05/21/2015 | 03:08:26 | IDB Set flag        | 0x3c  | No     | No   |
| 05/21/2015 | 03:08:26 | Remove retry list   | 0x3   | No     | No   |
| 05/21/2015 | 03:08:26 | IDB Set flag        | 0x3c  | No     | No   |
| 05/21/2015 | 03:09:54 | IDB Set State       | 0     | No     | No   |
| 05/21/2015 | 03:09:54 | IM publish attr     | 0x45  | No     | No   |
| 05/21/2015 | 03:09:54 | IM publish attr     | 0x52  | No     | No   |
| 05/21/2015 | 03:09:54 | IM update init-data | 0x1e  | No     | No   |
| 05/21/2015 | 03:09:54 | IDB Set flag        | 0x3c  | No     | No   |
| 05/21/2015 | 03:09:54 | Remove retry list   | 0x3   | No     | No   |
| 05/21/2015 | 03:09:54 | IDB Set flag        | 0x3c  | No     | No   |
| 05/21/2015 | 03:09:54 | Remove retry list   | 0x3   | No     | No   |
| 05/21/2015 | 03:09:54 | IDB Set flag        | 0x3c  | No     | No   |
| 05/21/2015 | 03:10:45 | IDB Set State       | 0x1   | No     | No   |
| 05/21/2015 | 03:10:45 | IM publish attr     | 0x45  | No     | No   |
| 05/21/2015 | 03:10:45 | IM update init-data | 0x1e  | No     | No   |
| 05/21/2015 | 03:10:45 | IDB Set flag        | 0x3c  | No     | No   |
| 05/21/2015 | 03:10:45 | Remove retry list   | 0x3   | No     | No   |
| 05/21/2015 | 03:10:45 | IDB Set flag        | 0x3c  | No     | No   |
| 05/21/2015 | 05:21:17 | IDB Set State       | 0     | No     | No   |
| 05/21/2015 | 05:21:17 | IM publish attr     | 0x45  | No     | No   |
| 05/21/2015 | 05:21:17 | IM publish attr     | 0x52  | No     | No   |
| 05/21/2015 | 05:21:17 | IM update init-data | 0x1e  | No     | No   |
| 05/21/2015 | 05:21:17 | IDB Set flag        | 0x3c  | No     | No   |
| 05/21/2015 | 05:21:17 | Remove retry list   | 0x3   | No     | No   |
| 05/21/2015 | 05:21:17 | IDB Set flag        | 0x3c  | No     | No   |
| 05/21/2015 | 05:21:17 | Remove retry list   | 0x3   | No     | No   |
| 05/21/2015 | 05:21:17 | IDB Set flag        | 0x3c  | No     | No   |

CLIENT MA trace history [Num events: 27]

Time Event Value Sticky Many

| ====       |          | =====                   | ========== | ===== | ==== |
|------------|----------|-------------------------|------------|-------|------|
| 05/21/2015 | 02:54:01 | IM Notify Up            | 0x50049e10 | No    | No   |
| 05/21/2015 | 02:54:01 | FSM state change        | 0x200      | No    | No   |
| 05/21/2015 | 02:54:01 | FSM state change        | 0x2030d    | No    | No   |
| 05/21/2015 | 02:54:02 | Double restart detected | 0x5        | No    | No   |
| 05/21/2015 | 02:55:00 | I/f created/added       | 0x4000540  | No    | No   |
| 05/21/2015 | 02:55:00 | I/f created/added       | 0x4000580  | No    | No   |
| 05/21/2015 | 02:55:00 | I/f created/added       | 0x4000540  | No    | No   |
| 05/21/2015 | 02:55:00 | I/f created/added       | 0x4000580  | No    | No   |
| 05/21/2015 | 02:55:00 | Intf list change        | 0x3000300  | No    | No   |
| 05/21/2015 | 02:55:00 | Intf add error          | 0x4000540  | No    | No   |
| 05/21/2015 | 02:55:00 | Intf add error          | 0x4000580  | No    | No   |
| 05/21/2015 | 02:55:00 | FSM state change        | 0x30505    | No    | No   |
| 05/21/2015 | 02:55:01 | Replicate result        | 0x13fe     | No    | No   |
| 05/21/2015 | 02:55:01 | FSM state change        | 0x5060b    | No    | No   |
| 05/21/2015 | 02:55:01 | I/f up                  | 0x4000580  | No    | No   |
|            |          |                         |            |       |      |

```
05/21/2015 02:55:01 I/f up
                                             0x4000580 No
                                                              No
                                             0x4000540 No
 05/21/2015 02:55:02 I/f up
                                                              No
 05/21/2015 02:55:02 I/f up
                                            0x4000540 No
                                                              No
 05/21/2015 02:56:05 Added to peer
                                            0x6060606 No
                                                              No
 05/21/2015 02:56:05 FSM state change
                                            0x60704 No
                                                              No
 05/21/2015 02:56:05 Fill VIMI attr
                                            0x20002 No
                                                              No
                                            0x70605 No
 05/21/2015 03:08:26 FSM state change
                                                              No
 05/21/2015 03:09:54 FSM state change
                                             0x60704
                                                        No
                                                               No
 05/21/2015 03:09:54 Fill VIMI attr
                                             0x20002 No
                                                              No
 05/21/2015 03:10:45 FSM state change
                                            0x70605 No
                                                              No
 05/21/2015 05:21:17 FSM state change
                                            0x60704 No
                                                              No
 05/21/2015 05:21:17 Fill VIMI attr
                                            0x20002 No
                                                              No
 PW-HE IDB client data
  _____
 IDB handle 0x5016db2c
 Dot1g vlan: 0x81000000
 Label: 16001
 Remote VC label: 17
 Remote PE: 10.2.2.2
 Use flow-label on tx: N
 L2-overhead: 0
 VC-type: 5
 CW: N
 FSM state: 'Up'(7)
 Fwding is up: Y, got route update: Y
 Use OWNED_RESOURCE fwding: N
 OWNED_RESOURCE fwding is up: N
 OWNED_RESOURCE data: 0
 Replication error msg has been printed: N
 VIF MA reg_handle: 50049e10
 PIC array:
   (nil)
 Replicate retry count: 0
 Configured i/f list name: 'BE20_ONLY'
 From L2VPN i/f list name: 'BE20_ONLY', i/f list id: 1
   L3 i/f: 'Bundle-Ether20', idx=0, repl_status 1, fwding up:N, active:Y
   L3 i/f:'GigabitEthernet0/0/1/18', idx=1, repl_status 1, fwding up:Y, active:Y
   L3 i/f: 'GigabitEthernet0/0/1/19', idx=2, repl_status 1, fwding up:Y, active:Y
 List intf: 0x5016e154, PLs size:4, num in use:2
   I/f:'Gi0/0/1/18', ifh:0x4000540, bundle: 0xb20, ifl idx:1, in-use:Y, misconfig:Y, in peer
route:Y, VIMI active:Y
     Repl:Y pending:N failed:N not supp:N, unrepl pending:N failed:N, up:Y us:3
   I/f:'Gi0/0/1/19', ifh:0x4000580, bundle: 0xb20, ifl idx:2, in-use:Y, misconfig:Y, in peer
route:Y, VIMI active:Y
     Repl:Y pending:N failed:N not supp:N, unrepl pending:N failed:N, up:Y us:3
   I/f:'', ifh:0x0, bundle: 0x0, ifl idx:0, in-use:N, misconfig:N, in peer route:N, VIMI
active:N
     Repl:N pending:N failed:N not supp:N, unrepl pending:N failed:N, up:N us:0
   I/f:'', ifh:0x0, bundle: 0x0, ifl idx:0, in-use:N, misconfig:N, in peer route:N, VIMI
active:N
     Repl:N pending:N failed:N not supp:N, unrepl pending:N failed:N, up:N us:0
```

## Vérifier les informations récapitulatives PWHE

\_\_\_\_\_

Vérifiez que les compteurs en sortie sont corrects :

show l2vpn pwhe summary

```
RP/0/RSP0/CPU0:ACDC-ASR9000-1#show l2vpn pwhe summary
Thu May 21 05:35:59.381 UTC
Number of PW-HE interfaces: 1
  Up: 1 Down: 0 Admindown: 0
PW-Ether: 1
  Up: 1 Down: 0 Admindown: 0
PW-IW: 0
  Up: 0 Down: 0 Admindown: 0
```

## Vérifier les étiquettes

Cochez étiquette dans la table des étiquettes. Vous devez d'abord obtenir les étiquettes internes à partir des informations xconnect à l'aide de cette commande.

#### show l2vpn xconnect detail

recherchez ensuite **internal Label** dans la sortie, puis exécutez cette commande show pour vérifier l'association entre l'étiquette et l'interface sur ASR9K.

#### show mpls label table label label <internal\_label> detail

```
RP/0/RSP0/CPU0:ACDC-ASR9000-1#show l2vpn xconnect detail
Thu May 21 05:27:11.762 UTC
Group PWHE, XC ASR1K, state is up; Interworking none
 AC: PW-Ether20, state is up
   Type PW-Ether
   Interface-list: BE20_ONLY
   Replicate status:
   BE20: success
   Gi0/0/1/18: success
   Gi0/0/1/19: success
   MTU 1500; interworking none
   Internal label: 16001
   Statistics:
     packets: received 27293, sent 0
     bytes: received 1996176, sent 0
 PW: neighbor 10.2.2.2, PW ID 2020, state is up ( established )
   PW class asr1k, XC ID 0xc0000001
   Encapsulation MPLS, protocol LDP
   Source address 10.1.1.1
   PW type Ethernet, control word disabled, interworking none
   PW backup disable delay 0 sec
   Sequencing not set
RP/0/RSP0/CPU0:ACDC-ASR9000-1#show mpls label table label 16001 detail
Thu May 21 05:27:55.760 UTC
Table Label Owner
                                        State Rewrite
_____ _____
0
    16001 L2VPN:Active
                                        InUse Yes
 (PW-HE, vers:0, intf=PE20)
```

## Abandon du trafic/Les sessions ne s'affichent pas

Si la session ne s'ouvre pas, vérifiez si les paquets sont abandonnés dans NP. Vous pouvez utiliser ces commandes pour voir la perte de paquets dans NP sur ASR9K.

- clear counters
- show I2vpn xconnect detail | inclure le paquet
- clear controllers np counters all
- show controller np counters all

# Commandes show associées à BNG

Utilisez ces commandes afin de vérifier les informations relatives à BNG sur ASR9K.

- show subscriber session all summary
- show subscriber manager disconnect-history unique summary
- show subscriber manager statistics debug total
- show subscriber manager statistics summary total
- show subscriber manager trace event/error

# Débogages à activer

Si la session n'est pas arrivée sur ASR9K et que vous n'avez pas trouvé de paquet abandonné sur NP, vous pouvez activer ces débogages sur ASR9K pour voir pourquoi la session n'est pas arrivée dans ASR9K.

- debug l2vpn ea pwhe platform verbose
- debug l2vpn forwarding platform common all
- debug pm api location <location>
- debug pm error location <location>
- debug uidb api errors location <location>

# Escalade

Si vous rencontrez toujours un problème, contactez le centre d'assistance technique Cisco et récupérez le produit Show tech auprès de l'ASR9K.

- show tech-support subscriber
- show tech-support l2vpn

# À propos de cette traduction

Cisco a traduit ce document en traduction automatisée vérifiée par une personne dans le cadre d'un service mondial permettant à nos utilisateurs d'obtenir le contenu d'assistance dans leur propre langue.

Il convient cependant de noter que même la meilleure traduction automatisée ne sera pas aussi précise que celle fournie par un traducteur professionnel.